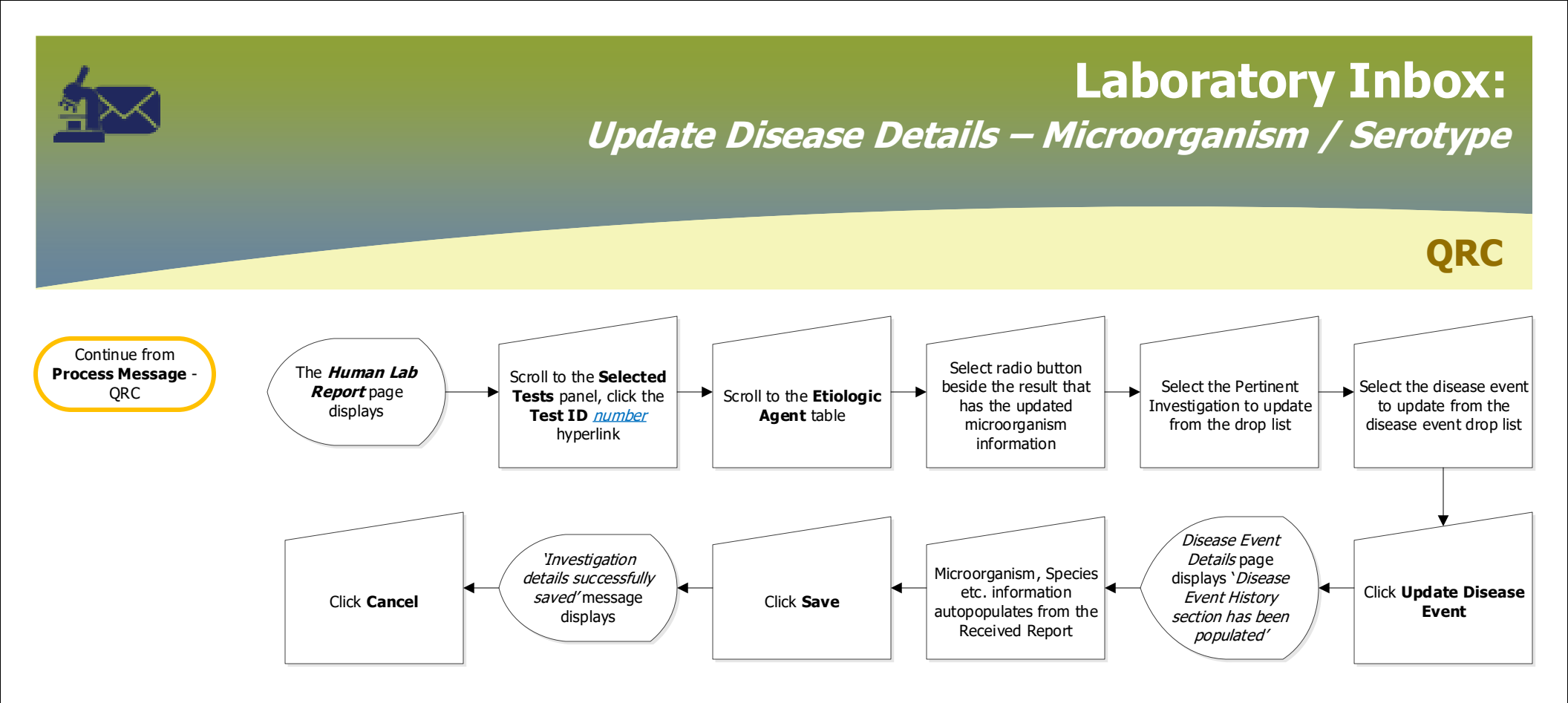

## **Points to Remember:**

- Update Disease Event when a lab report shows a microorganism and/or serotype.
- Diseases that have multiple microorganisms and/or serotypes will take longer to load.

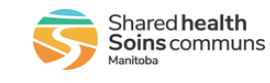